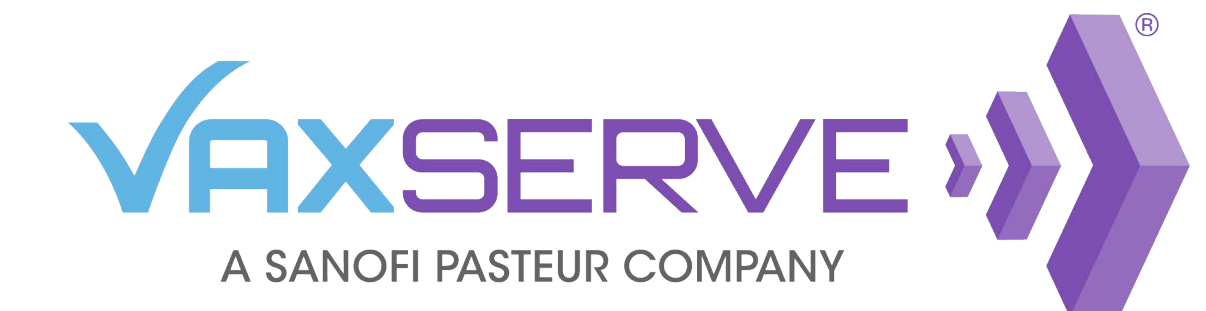

## SMS Flu Order Notification Quick Guide

From the Influenza Vaccines tab, click *Reserve Doses* to begin a new reservation or *Edit Reservation* to edit an existing reservation. Once the desired products have been added to cart, click Save and continue to proceed to step 2 of the reservation process.

| ew                                                                                               | reservat                                                                       | ion                                                                              |              |                                                           | ~                                                                                                    |
|--------------------------------------------------------------------------------------------------|--------------------------------------------------------------------------------|----------------------------------------------------------------------------------|--------------|-----------------------------------------------------------|----------------------------------------------------------------------------------------------------|
| 2-202                                                                                            | 23 Formula                                                                     |                                                                                  |              |                                                           | < Back to dashboard 🛗 XLS  🖨 Print                                                                                                    |
|                                                                                                  | 1 Selec                                                                        | t vaccines                                                                       | 2 Verify pay | ment                                                      |                                                                                                    |
| Verify                                                                                           | payment and shipp                                                              | ping details                                                                     |              |                                                           | 38 Units   360 Doses                                                                                                    |
| Ship to     PO# (Optional)       Account #:3000001     VAXSERVE ACCOUNTS       VAXSERVE ACCOUNTS |                                                                                |                                                                                  |              | (with Prompt Pay discount)<br>Estimated savings: \$428.94 |                                                                                                    |
|                                                                                                  |                                                                                | Attention (Optional) John Smith                                                  |              |                                                           | Continue<br>Edit doses                                                                                                    |
|                                                                                                  |                                                                                | Requires Signature Special instructions will delay processing.                   |              |                                                           | By placing this order, you agree to the Terms & Conditions.                                                                                                    |
| Ō                                                                                                | Fluzone® High-<br>Vaccine - 10 Sir<br>(0.7 mL each)<br>122-65  Sanofi and affi | Dose Quadrivalent Influenza<br>Igle-Dose Prefilled Syringes<br><sup>liates</sup> | Your price   | Units<br>10<br>100 Doses                                  | Payment method          Bill me later       V         VMM       Image: Comparison of this reservation is subject to credit review         Acceptance of this reservation is subject to credit review |
|                                                                                                  | Fluzone® Quad<br>Single-Dose Via<br>422-10  Sanofi and affi                    | rivalent Influenza Vaccine - 10<br>als (0.5 mL each)<br><sup>liates</sup>        | Your price   | Units<br>5<br>50 Doses                                    | and approval by Sanoff Pasteur.<br>Your reservation contact details and<br>receiving hours must be accurate to<br>ensure delivery.<br>Dismiss<br>Reservation contact & C Edit                        |
| â                                                                                                | Fluzone® Quad                                                                  | rivalent Influenza Vaccine - 10                                                  | Your price   | Units                                                     | This is who we'll contact for ongoing updates about this reservation.                                                                                                    |

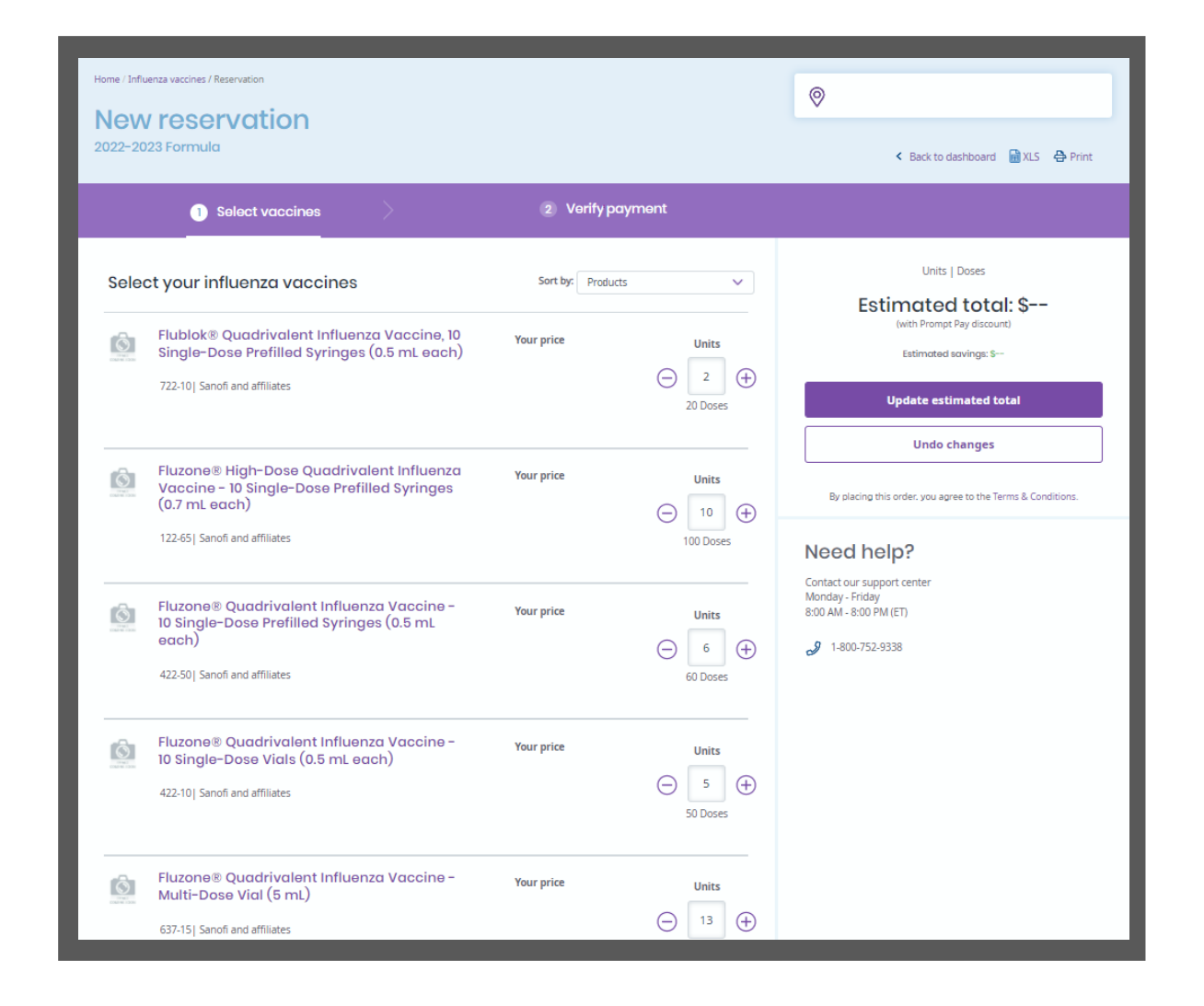

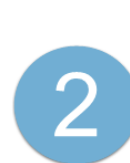

On the Verify Payment step, you will be able to review doses and add SMS text messaging alerts to your reservation by clicking the Edit button next to Reservation contact.

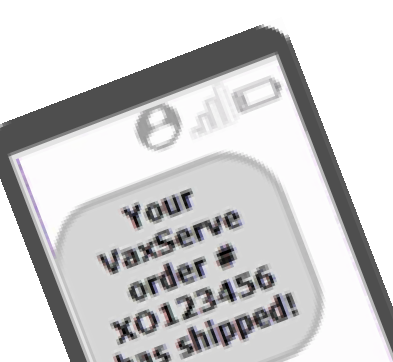

has shipped!

Reservation contact

The field for Mobile will be blank. Enter the phone number that you would like notifications sent to for this reservation. You may add up to three mobile numbers. Then click save.

Please note: This will need to be completed at checkout for each influenza reservation.

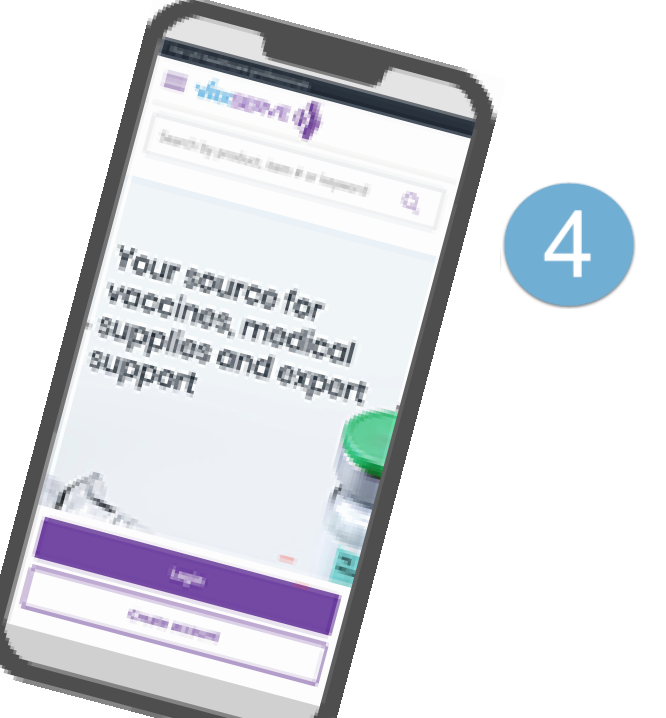

Click the Continue button and Yes, reserve on the pop-up to complete your reservation.

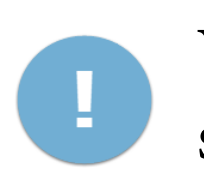

You will now receive order and shipping notifications for this order.

| Name                                                                                     |                                              |      |       |
|------------------------------------------------------------------------------------------|----------------------------------------------|------|-------|
| John Smith                                                                               |                                              |      |       |
| Phone                                                                                    |                                              |      |       |
| 570-555-55                                                                               | 55                                           |      |       |
| Mobile (Optio                                                                            | nal) 🕜                                       |      |       |
| XXX-XXX-XXX                                                                              | х                                            |      |       |
| XXX-XXX-XXX                                                                              | x                                            | î De | elete |
|                                                                                          |                                              |      |       |
| Add mobile n                                                                             | umber                                        |      |       |
| Add mobile n<br>Preferred cor<br>Email                                                   | umber<br>ntact method                        |      |       |
| Add mobile n Preferred cor Email Select en                                               | umber<br>ntact method<br>nail address        | ÷    |       |
| Add mobile n<br>Preferred cor<br>Email<br>Select en<br>Add email                         | umber<br>ntact method<br>nail address        | Ŧ    |       |
| Add mobile n<br>Preferred co<br>Email<br>Select en<br>Add email<br>Placed by             | umber<br>ntact method                        | Ŧ    |       |
| Add mobile n<br>Preferred cor<br>Email<br>Select en<br>Add email<br>Placed by<br>John Sm | umber<br>ntact method<br>nail address<br>ith | *    |       |
| Add mobile n Preferred cor Email Select en Add email Placed by John Sm Email             | umber<br>ntact method<br>nail address<br>ith | •    |       |

\*Message and data rates may apply.

1-800-752-9338

Please note: If you reply STOP to any VaxServe order text message, you will not receive any text messages to that mobile phone from VaxServe. If you wish to re-enroll that mobile phone number, you must wait 30 days from the day you replied STOP due to privacy and other regulations.

**Need assistance?** Contact our support center Mon - Fri 8:00 AM - 8:00 PM (ET)

VAX8607

3